方法一、使用 [相容性檢視] 按鈕

當 Internet Explorer 8 偵測到舊版瀏覽器設計的網站時,網址列右方的 [相 容性檢視] 按鈕會自動出現,此時請按一下 [相容性檢視] 按鈕,就可以 Internet Explorer 7 的檢視方式來顯示網站。

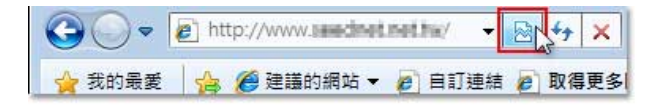

## 方法二、使用 [相容性檢視設定] 功能

1. 在 Internet Explorer 8 工具列上點選 [工具],然後在展開的功能選單上按 一下 [相容性檢視設定]。

| <   | Uive Search               | - C - C - C  |
|-----|---------------------------|--------------|
| 多附加 | 扣元件 ◄                     |              |
|     | ■ ▼ 網頁(P) ▼ 安全性(S) ▼ 工具(C | ), • () • () |
|     | 診斷連線問題(C)                 | 信丨ピ          |
| 1   | 重新開啟上次的瀏覽工作階段(S)          | /1=1         |
|     | 快願封鎖程式(P)                 | 公司し          |
| 3   | 管理附加元件(A)                 |              |
|     | 離線工作(W)                   | 網 洋妻         |
|     | 相容性檢視(V)                  |              |
|     | 相容性給損設定(B) N              |              |

 在 [新增此網站] 的方塊中輸入網址,接著按一下 [新增] 即可將需要以 相容性檢視的網站網址新增至清單中。所有網站都新增完畢後按一下 [關 閉] 關掉此對話方塊,您就可以開始使用 Internet Explorer 8 瀏覽網頁了。

| 管性橫視設定<br>「」 您可以新增和移除 [相容性檢視] 下顯示 | ★的網站。 |
|-----------------------------------|-------|
|                                   |       |
| 新增此網站(D):                         |       |
| xoox.xoox.tw                      | 新增(A) |
| 巳新増至[相容性檢視]的網站(₩);                | h     |
|                                   | 移除(R) |
|                                   |       |
|                                   |       |
|                                   |       |
|                                   |       |
|                                   |       |
|                                   |       |
| ▼ 在相容性檢視下顯示內部網路網站(1)              |       |
| 一<br>一在相容性檢視下顯示所有網站(E)            |       |
|                                   |       |